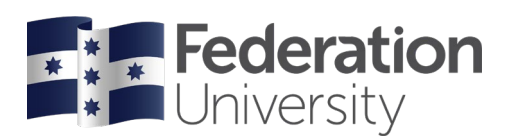

## Amend your Program Status

Complete the steps below to request apply for Leave from Studies or Withdrawal from all Studies in my Student Centre.

To begin, go to the FedUni Homepage **www.federation.edu.au** hover on **Students**, then click on **my Student Centre**.

On a mobile device click on the **menu**, **Students** then **my Student** Centre.

|                | Fodoration Fi        | Alle line         |                                    | Students                       |
|----------------|----------------------|-------------------|------------------------------------|--------------------------------|
|                |                      |                   | Students Staff About us            | Starting at FedUni 🔉           |
|                | Students             | Login             | Schools                            | Life on campus 🔉               |
|                | Starting at FedUni   | Moodle            | Arts                               | Essential info 🗲               |
|                | Life on campus       | ePortfolios       | Business                           | Learning and study <b>&gt;</b> |
| THR            | Essential info       | Email             | Education                          | Support and services >         |
|                | Learning and study   | my Student Centre | Health and Life Sciences           | Login                          |
| and the second | Support and services | Change password   | Nursing and Healthcare Professions |                                |
|                |                      | IT help           |                                    | Moodle >                       |

Federation

Students

Email >

Password

my Student Centre >

nange password

Federation

my Student Centre

Sign in

Log in using your Student ID number and password.

Your **User ID:** is your student number starting with the numbers 30XXXXXX

Your **Password** is the same password you use to logon to all Federation University computers.

If you are having trouble logging into my Student Centre click '**Need help logging in?**' or to reset your password click on the **Reset Password** link.

Need help?

Reset Password

Need help logging in?

## Help

If you are having issues with your online request to amend your program status or need assistance contact

Student HQ on 1800 FED UNI (1800 333 864) or go to federation.edu.au/askfeduni

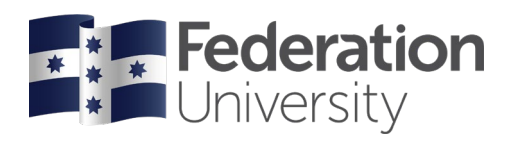

From your homepage click on the My Forms tile.

|                  | ▼ my Stude           | ent Centre          |                  | <b>A</b> : Ø |
|------------------|----------------------|---------------------|------------------|--------------|
| Accept My Offer  | View My Grades       | Campus Finances     | Class Schedule   |              |
|                  | <b>O</b>             | \$                  |                  |              |
| Tasks & Holds    | Personal Information | Higher Ed Enrolment | Academic Records |              |
| No current tasks |                      |                     | Ē                |              |
| Graduation       | My Forms             | Support             | Important Links  |              |
| <b>&gt;</b>      |                      | 0                   |                  |              |
|                  |                      |                     |                  |              |
|                  |                      |                     |                  |              |

Click on the Fill out a new form button and select Amend your Program Status.

| < my Student Centre | My Forms                                              | <b>^</b> : | ٢ |
|---------------------|-------------------------------------------------------|------------|---|
| Fill out a new form |                                                       |            |   |
|                     |                                                       |            |   |
|                     | Onland a formula fill and                             |            |   |
|                     | Select a form to fill out                             | ×          |   |
| Amend your Pro      | gram Status                                           |            |   |
| Use this form to re | equest Leave from Studies or Withdrawal from Studies. |            | 1 |
|                     |                                                       |            |   |
|                     |                                                       |            | 1 |
|                     |                                                       |            |   |

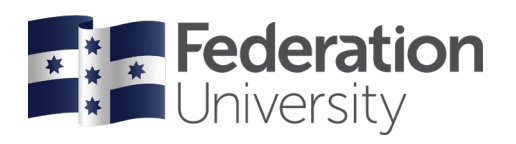

You will then be presented with a message to ensure you read the **Instructions** on the form before submitting. Press the **OK** button.

| wy Forms                                                                                                    | _                            | Ame                        | nd your Program         | Status              |             |              |             |          | : (  |
|----------------------------------------------------------------------------------------------------|------------------------------|----------------------------|-------------------------|---------------------|-------------|--------------|-------------|----------|------|
| Approval Status                                                                                                    | Initial                      |                            |                         | Created On          |             | Save         | Delete      | Instruct | ions |
| tudent Details                                                                                                    |                              |                            |                         |                     |             |              |             |          |      |
| Student ID                                                                                                    | 30001880                     |                            |                         | *Program            | ED4 GradDip | Occ Hazard N | /lanagement |          |      |
|                                                                                                    | official grand form, produce | ensure you have read the r | inormation and relevant | onn instructions by |             |              |             |          |      |
| *Contact Pho<br>Request Details<br>*Are you applying for<br>Leave from Studies or<br>Withdrawal from Studies?                                                                |                              |                            | ок                      | on insudcions by    |             |              |             |          |      |
| *Contact Pho<br>Request Details<br>*Are you applying for<br>Leave from Studies of<br>Withdrawal from Studies<br>seave from Studies                                           |                              |                            | ок                      |                     |             |              |             |          |      |
| "Contact Pho<br>Request Details<br>"Are you applying for<br>Leave from Studies of<br>Withdrawal from Studies of<br>wave from Studies<br>Apply for Leave from<br>Studies from |                              |                            | ок                      | From start of       |             |              |             |          |      |

Click on the **Instructions** button to read the form instructions. Once you have read the instructions, click on the  ${\bf X}$  button.

| < My Forms                                                           | Amend your Program Status                                                                                                    | <b>A</b> :   |
|----------------------------------------------------------------------|----------------------------------------------------------------------------------------------------|--------------|
|                                                                      | Save Delete                                                                                                    | Instructions |
| Approval Stati                                                       | Instructions                                                                                                    |              |
| Student Details                                                      | Complete this form if you wish to apply for Leave from Studies or Withdrawal from all Studies.                                                                                                    |              |
| Student                                                              | Please read the following information before applying to amend your program status                                                                                                    |              |
| Nan                                                                  | Have you considered all your options and explored the assistance provided by Federation University Australia to help you through your studies?                                                                                                    |              |
| *Contact Phone Numb                                                  | Our University support services are here to help with counselling, financial assistance, disability support, careers, international student support, health and a student advisory service. Please refer to the Time for a Change brochure.                                                             |              |
| Request Details                                                      | To remain active in your program you must be either enrolled or on approved leave from studies. Students are eligible for up to 12 months leave from studies during their program. Additional leave may be granted in extenuating circumstances.                                                        |              |
| *Are you applying f<br>Leave from Studies<br>Withdrawal from Studies | If applying for Leave from Studies, I understand that if my application is not approved I must continue my studies, otherwise if I allow my enrolment to lapse, I may forfeit my place in the program. There is no guarantee that you will obtain a place in your program if your enrolment has lapsed. |              |
| Leave from Studies                                                   | Enrolment Verification: Students must check their enrolment details prior to the census date in the relevant teaching period. The best time to amend your program status is prior to the teaching period census date, when you become financially liable for that                                       |              |
| Apply for Leave fro<br>Studies fro                                   | semester . Neview are relevant census dates unime via the important Dates website.                                                                                                    |              |
| From Da                                                              |                                                                                                    |              |
| If my leave is denie                                                 |                                                                                                    |              |

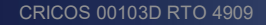

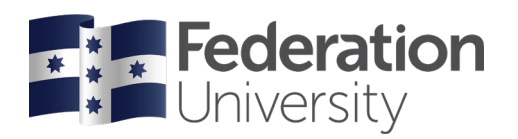

Complete all editable fields on the form and attach any documentation to support your request. Once your application is complete, press the **Save** and then the **Submit** button.

| < My Forms                                                                    |                              | Amend your Program Status                    |                                  |             | 🏫 : Ø        |
|-------------------------------------------------------------------------------|------------------------------|----------------------------------------------|----------------------------------|-------------|--------------|
|                                                                               |                              |                                              |                                  | Save Delete | Instructions |
| Approval Status                                                               | Initial                      | Created On                                   |                                  |             |              |
| Student Details                                                               |                              |                                              |                                  |             |              |
| Student ID                                                                    | 30334778                     | *Program                                     | HW9 Master of Social Work (Qual) |             |              |
| Name                                                                          | Lauren Smith                 | Campus                                       | Ballarat - Mt Helen              |             |              |
| *Contact Phone Number                                                         | 0000000                      | International Student                        | No                               |             |              |
| Request Details                                                               |                              |                                              |                                  |             |              |
| *Are you applying from Leave from<br>Studies or Withdrawal from all Studies?  | Leave from Studies           |                                              |                                  |             |              |
| Leave from Studies                                                            |                              |                                              |                                  |             |              |
| Apply for Leave from Studies from                                             | Start of a specific semester | From start of                                | Semester 1 2020 Q                |             |              |
| From Date                                                                     |                              | Return to study in                           | Semester 2 2020 Q                |             |              |
| If my Leave request is denied (please indicate)                               | I will continue my studies   |                                              |                                  |             |              |
| Withdrawal from Studies                                                       |                              |                                              |                                  |             |              |
| I have considered Leave from Studies<br>and it is not the right option for me | No                           | Withdrawal From Date                         |                                  |             |              |
| Reason for Program Status Change                                              |                              |                                              |                                  |             |              |
| *Please select the primary reason for<br>your change in study status          | Loss of interest in program  | Please specify                               |                                  |             |              |
|                                                                               |                              | Additional Comments (254 character<br>limit) |                                  |             | $\hat{}$     |
| Documentation to support your reque                                           | t                            |                                              |                                  |             |              |
| There is no attachment uploaded.                                              |                              |                                              |                                  |             |              |
| Add Attachment                                                                |                              |                                              |                                  |             |              |

You will then be presented with the Student Declaration. Press the I Agree button.

|                                                                                                    | Student Declaration                                                                                                    | 3 |
|----------------------------------------------------------------------------------------------------|----------------------------------------------------------------------------------------------------|---|
| I declare that I have read the instructions and that the informat<br>information may result in the termination of my enrolment with               | tion submitted on and with this form is complete and accurate in all respects. I acknowledge that the provision of incorrect<br>I Federation University Australia.                                                                                                    |   |
| I agree to release and indemnify the University and its officers,<br>legal costs) arising out of or in any way connected with the pro-            | , employees, agents, partners and contractors from and against any liability, claim, action, demand, loss or expense (including ovision of incorrect information.                                                                                                    |   |
| I have been provided with support and guidance in making this<br>my program, effective from the date indicated on this form. I un<br>census date. | s decision before submitting this form for approval. Once my application has been approved I authorise the University to amend<br>nderstand that I will not be entitled to a refund of any upfront fees or HELP loan if this form is submitted online after the relevant |   |
| If Centrelink recipient, I understand that I must notify Centrelin                                                                                | ik in writing, within seven (7) days from when my form has been approved.                                                                                                    |   |
|                                                                                                    | I Agree                                                                                                    |   |
|                                                                                                    |                                                                                                    |   |

Once you have successfully submitted the form, you will no longer be able to edit any fields on the form. The status of the form is also updated to Pending Approval.

You will receive a notification of the outcome of your application via email.

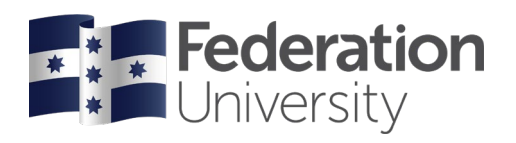

You will also be able to monitor the outcome of your submitted forms by looking at the **Approval Status** of the appropriate form within the **My Forms Tile** in my Student Centre.

| K my Student Centre |                           | My Forms          |                    |                                   | <b>^</b> : ( |
|---------------------|---------------------------|-------------------|--------------------|-----------------------------------|--------------|
| Fill out a new form | Forms                     |                   |                    |                                   |              |
| *View By Status     | Form $\diamond$           | Approval Status 🛇 | Created Datetime ◊ | Submitted Datetime $\diamondsuit$ |              |
|                     | Amend your Program Status | Pending           | 14/11/19 10:28AM   | 14/11/2019 10:31AM                | >            |
| Annergued           | Amend your Program Status | Pending           | 11/11/19 1:56PM    | 11/11/2019 2:00PM                 | >            |
| Denied              | Amend your Program Status | Denied            | 11/11/19 12:01PM   | 11/11/2019 12:01PM                | >            |
| Pending Approval    | Amend your Program Status | Denied            | 11/11/19 11:35AM   | 11/11/2019 12:00PM                | >            |
| energy approxim     | Amend your Program Status | Approved          | 11/11/19 12:01PM   | 11/11/2019 12:01PM                | >            |
|                     | Amend your Program Status | Approved          | 08/11/19 12:30PM   | 08/11/2019 12:30PM                | >            |
|                     | Amend your Program Status | Denied            | 11/11/19 11:23AM   | 11/11/2019 11:23AM                | >            |
|                     | Amend your Program Status | Denied            | 08/11/19 9:57AM    | 08/11/2019 9:57AM                 | >            |